Программный комплекс «Квазар»

# Модуль «Статистика»

Руководство пользователя

### Оглавление

| Описание модуля         | 3 |
|-------------------------|---|
| Начало работы с модулем | 4 |
| Статистика              | 6 |

## Описание модуля

Из данного модуля возможно сформировать отчеты для СМП.

#### Начало работы с модулем

Выберите группу модулей «СМП»

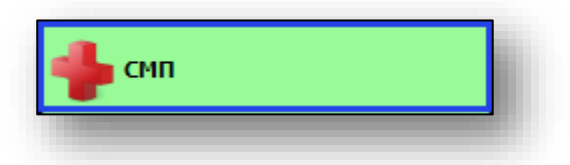

Откроется группа модулей

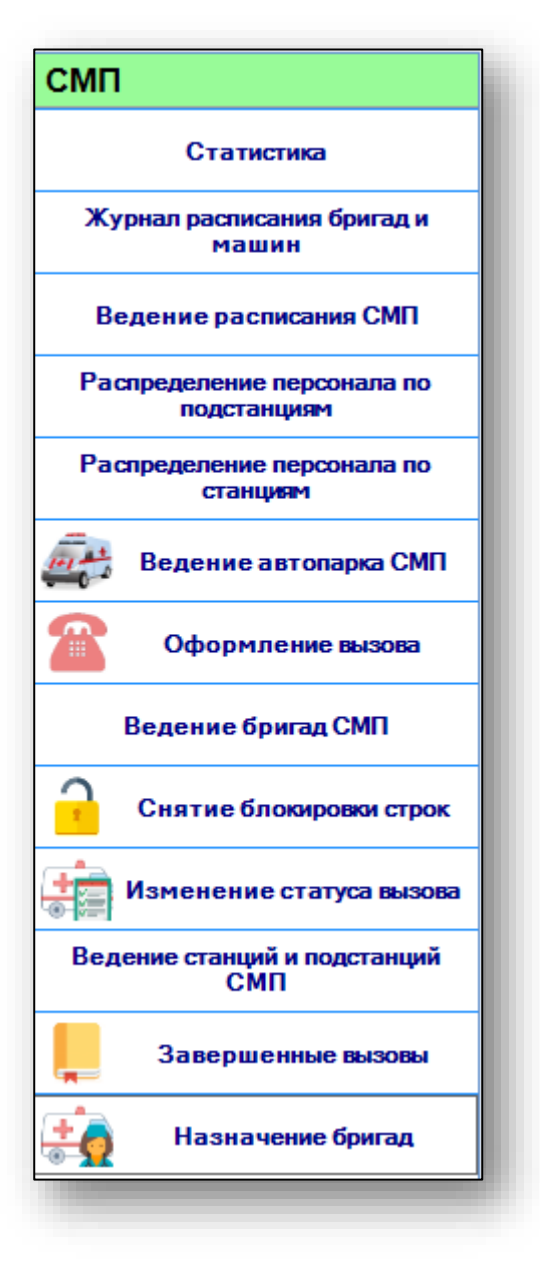

Выберите модуль «Статистика»

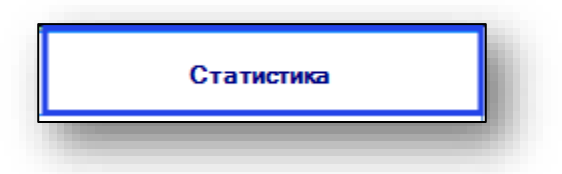

#### Откроется окно модуля

| ыберите тип отчета    |                   |               | •               |                   |
|-----------------------|-------------------|---------------|-----------------|-------------------|
| Оперативный отчет     |                   |               |                 |                   |
| Дата                  | 3 февраля 2021 г. |               | Подстанция      | <b></b>           |
| Рабочая смена         |                   | Ŧ             |                 | Сформировать      |
| Отчет по бригаде      |                   |               |                 |                   |
| Дата                  | 3 февраля 2021 г. |               | Бригада         | <b></b>           |
| Рабочая смена         |                   | Ŧ             |                 | Сформировать      |
| Дневник работы станци | И                 |               |                 |                   |
| Начальная дата        | 3 февраля 2021 г. |               | Конечная дата   | 3 февраля 2021 г. |
| Станция               |                   | v             |                 | Сформировать      |
| Информация о работе С | СМП               |               |                 |                   |
| Начальная дата        | 03.02.2021        | Ŧ             | Начальное время | 00:00             |
| Конечная дата         | 03.02.2021        | Ψ.            | Конечное время  | 00:00             |
| Подстанция            |                   | Ŧ             |                 | Сформировать      |
| Вызовы СМП по станци  | ЯМ                |               |                 |                   |
| Период с: 03.01.202   | 1 💌               | по: 03.02.202 | 21 💌            | Сформировать      |

### Статистика

Чтобы получить статистические данные, выберите нужный тип отчета из выпадающего списка.

| Зыберите тип отчета  |                            |
|----------------------|----------------------------|
| Оперативный отчет —— | Наименование               |
| onopamonon or lor    | Оперативный отчет          |
| Дата                 | Отчет по бригаде за смену  |
|                      | Дневник работы станции СМП |
|                      | Информация о работе ССМП   |
| Рабочая смена        | Вызовы СМП по станциям     |

В зависимости от выбранного типа отчета, будут разблокированы блоки формирования отчета.

| ыберите тип отчета         | Оперативный отчет |   | •          |              |
|----------------------------|-------------------|---|------------|--------------|
| Оперативный отчет          |                   |   |            |              |
| Дата                       | 3 февраля 2021 г. |   | Подстанция | ·            |
| Рабочая см <del>ен</del> а |                   | • |            | Сформировать |

Укажите необходимые данные и нажмите на кнопку «Сформировать».

| Оперативный отчет |                   |   |            |                    |
|-------------------|-------------------|---|------------|--------------------|
| Дата              | 🖪 февраля 2021 г. |   | Подстанция | УМЦ Подстанция 1 🗨 |
| Рабочая смена     | Сутки             | • |            | Сформировать       |
| -                 |                   |   |            |                    |

Таким образом, отчет будет сформирован и передан на печать.